# **Lollipop** Smart Baby Camera

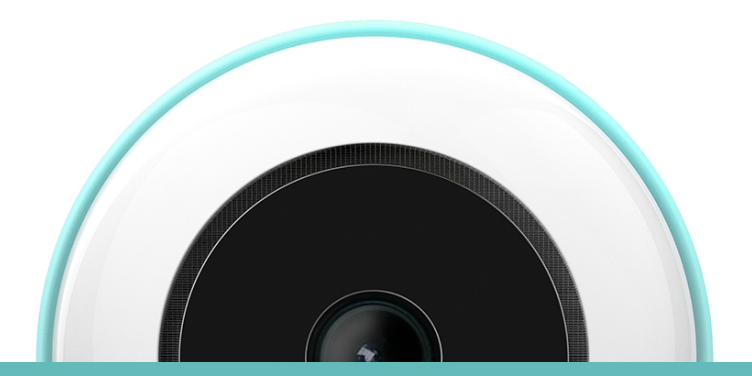

# User Manual

# Lollipop

User Manual

- 1. Please download the free Lollipop App from the Apple App Store or Google Play.
- 2. Open the app, then tap Sign Up.

You can also sign up on the website. Please go to <u>www.lollipop.camera</u>

- 3. Please Enter your Email Address and Password.
  - Password must have 6 digit at least)
  - Letter of the alphabet or number.
  - The special symbols listed are allowed such as ~!@#\$%^&\*()\_+

4. Please check your Email for Lollipop Confirmation Letter.

If you receive it, please click "Verify" to confirm it.

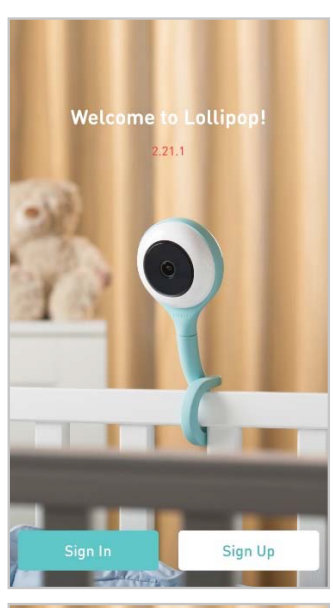

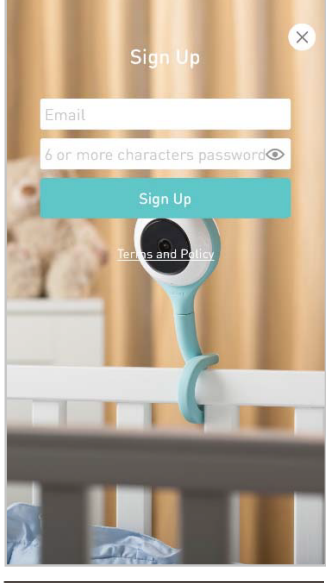

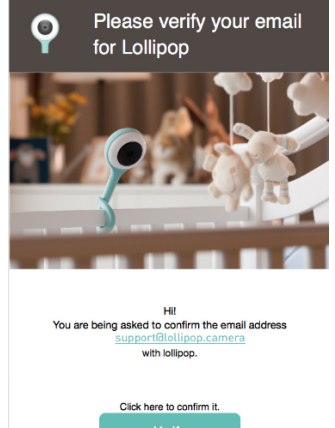

## Lollipop

If verification is successful, it will show "Successfully verify your email".

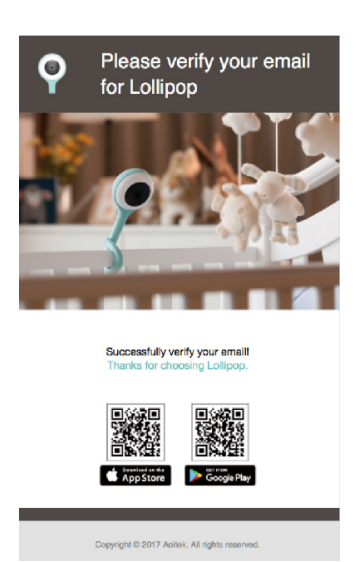

If verification is not completed in 24 hours after, the verification link will be invalid, and you'll need to fill in your email address again, then press "Resend", and check the verification mail again to complete it.

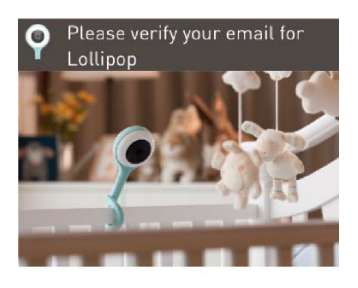

#### Invalid Link. You must verify your email in 24 hours, please check your email and try again.

| Ema | Il address |
|-----|------------|
|     |            |
|     | Resend     |
|     |            |

5. Now you can sign in Lollipop App and start to use Lollipop Baby Camera!

#### Camera setup

**\***Tips:

Please move Lollipop close to cell phone to setup first to see if it is work. In Android Phone, if connection fail, please reset bluetooth of cell phone and try again.

- 1. After Login Lollipop App, Turn on Bluetooth on the phone.
- 2. Follow the steps shown in Lollipop App to make connection
  - Press "Search Camera".
  - Unplug Lollipop Camera.
  - Re-plug Lollipop Camera.

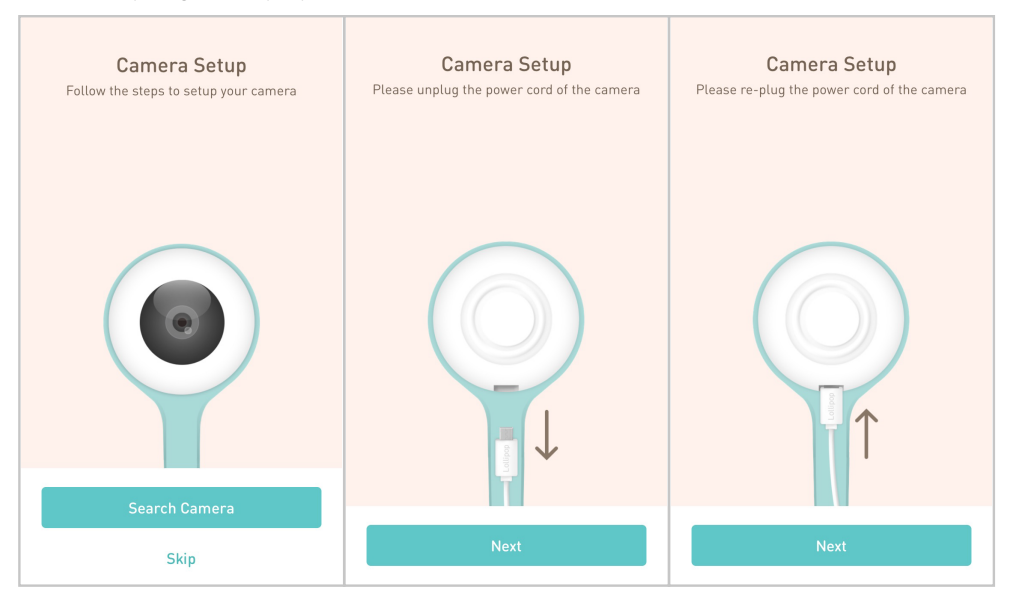

- Wait for the green light on Lollipop Camera and click next.
- Search Camera. It may take 1~2 minutes.
- Choose Lollipop Camera and click "connect" to pair with phone.
- You can name the Camera.

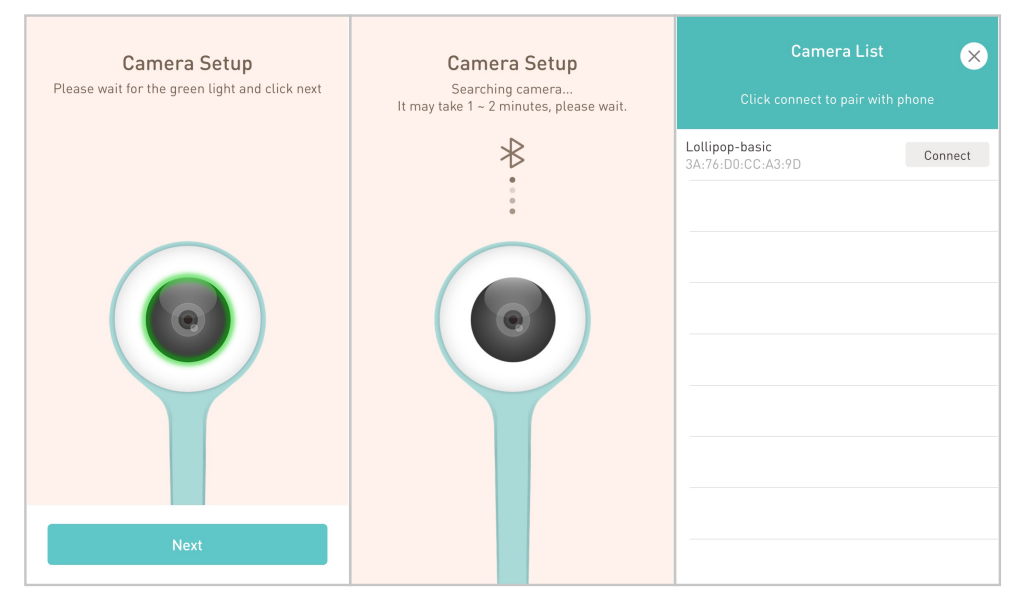

### Lollipop

#### Wi-Fi Setup

**\***Tips:

Please move Lollipop close to Wi-Fi AP to setup first to see if it is work. If it does, you can move Lollipop back to the place desired to install.

- Click "Search Wi-Fi"
- Choose the Wi-Fi you like to connect.
- Enter the Wi-Fi Password

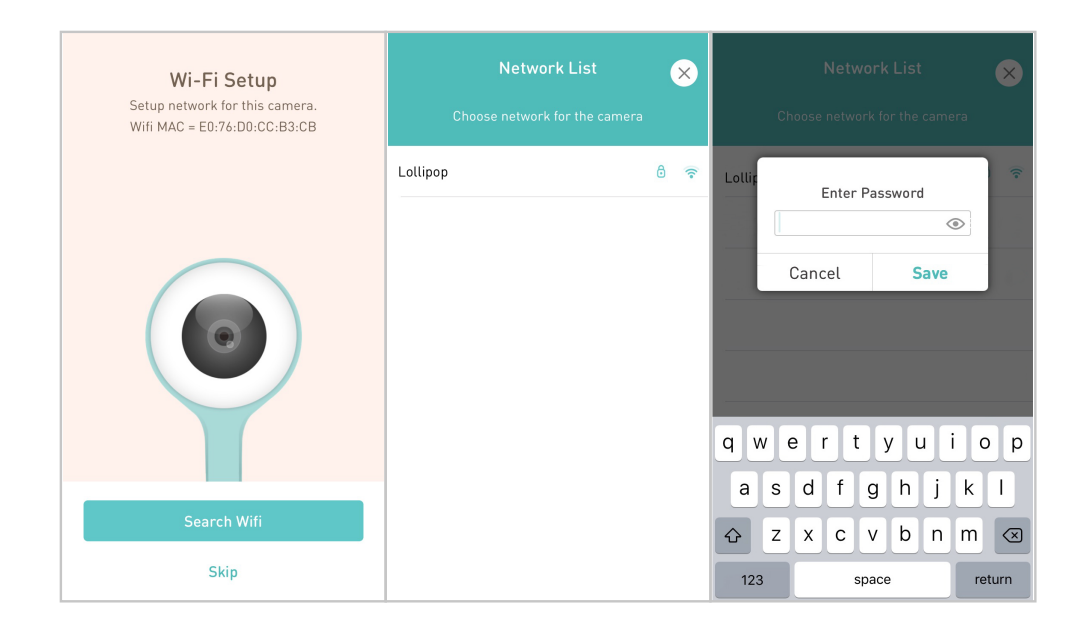